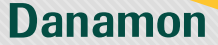

## Cara Membeli Reksa Dana dari **Tab Portfolio**

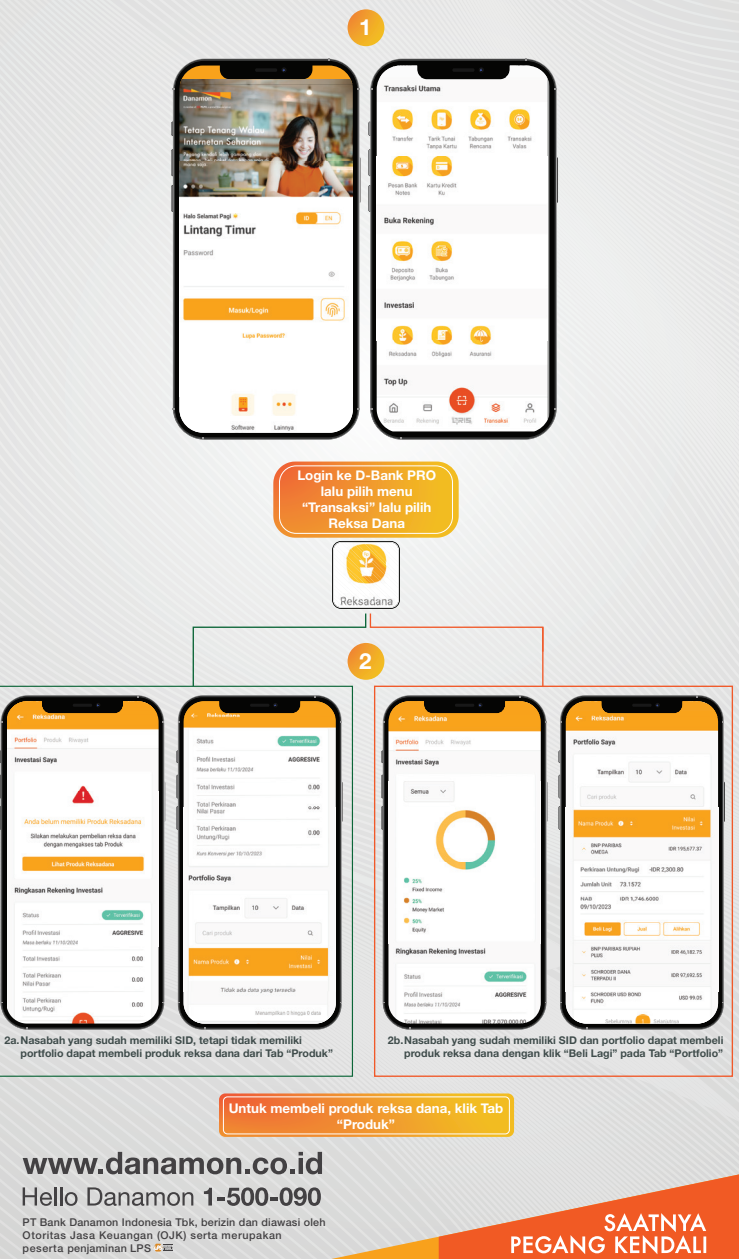

A member of 💽 MUFG , a global financial group

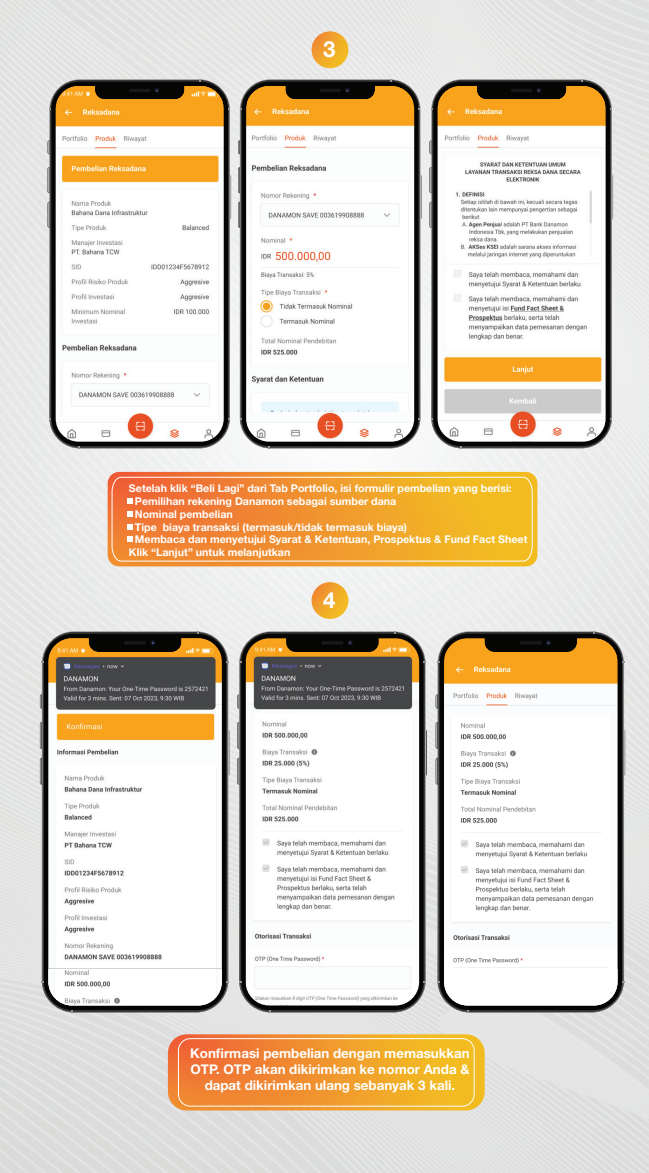

## www.danamon.co.id Hello Danamon 1-500-090

PT Bank Danamon Indonesia Tbk, berizin dan diawasi oleh Otoritas Jasa Keuangan (OJK) serta merupakan peserta penjaminan LPS 2亜

A member of () MUFG, a global financial group

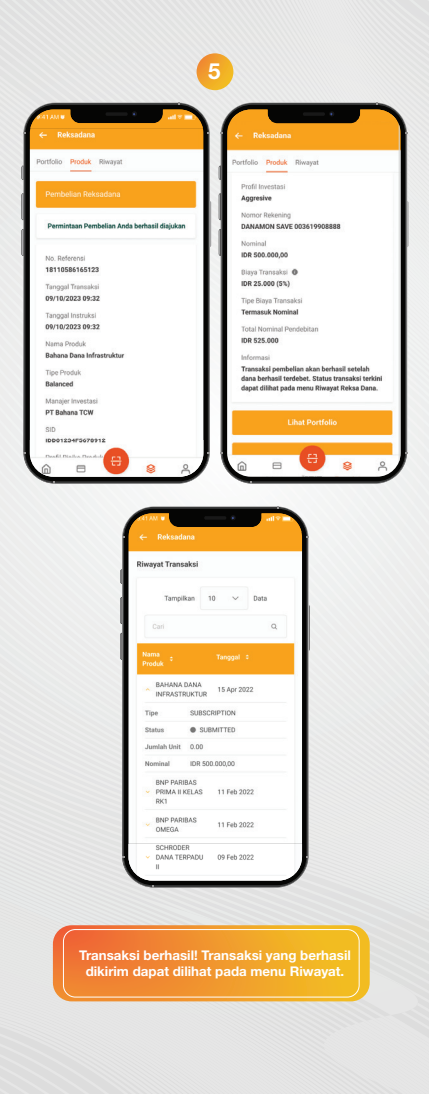

### www.danamon.co.id Hello Danamon 1-500-090

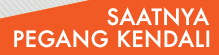

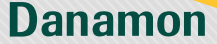

## Cara Membeli Reksa Dana dari Produk

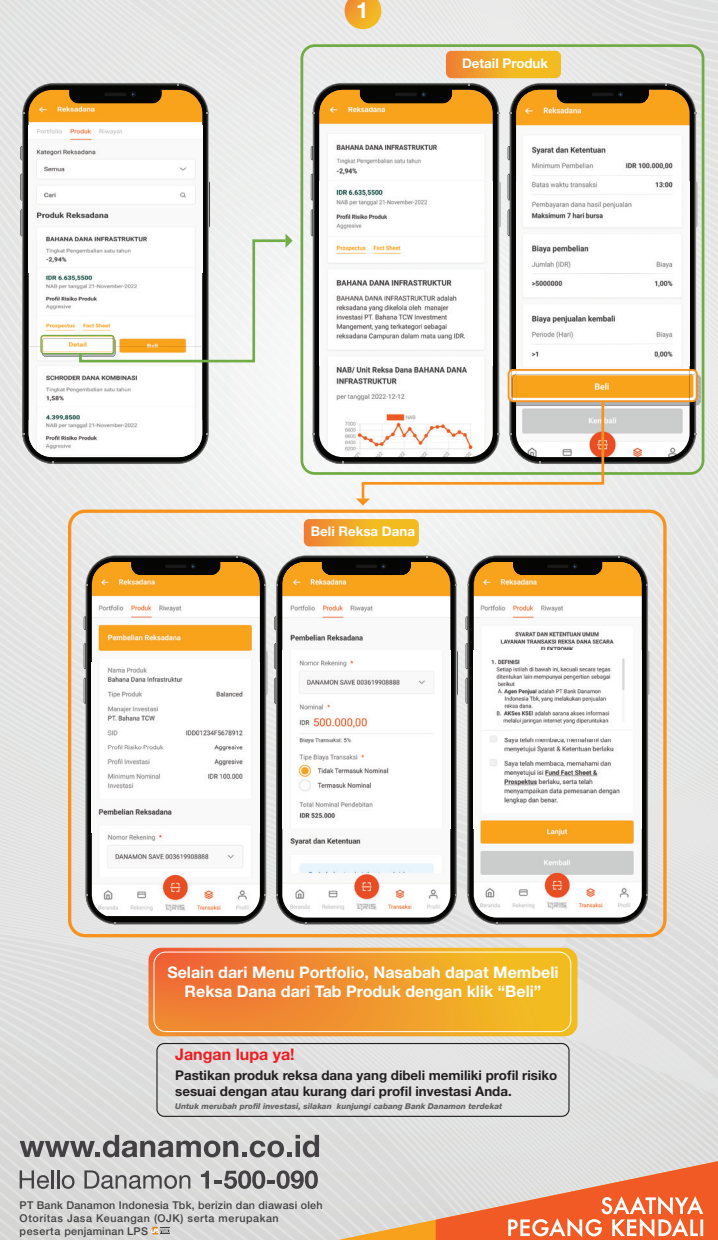

A member of 💽 MUFG , a global financial group

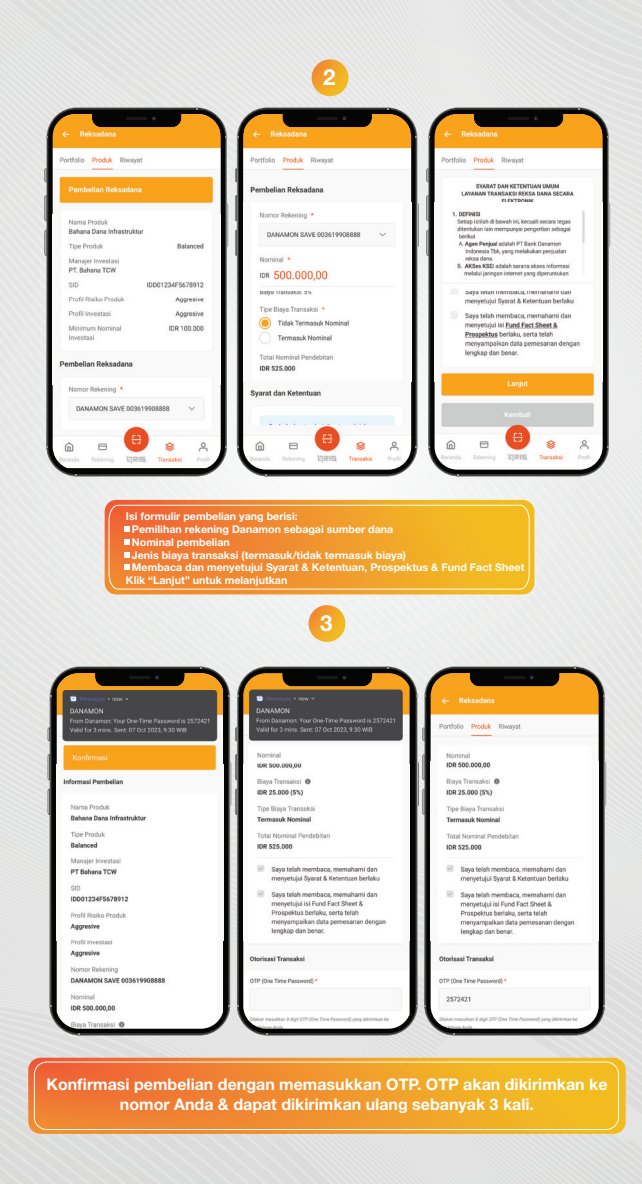

### www.danamon.co.id Hello Danamon 1-500-090

PT Bank Danamon Indonesia Tbk, berizin dan diawasi oleh Otoritas Jasa Keuangan (OJK) serta merupakan peserta penjaminan LPS 2亜

A member of () MUFG, a global financial group

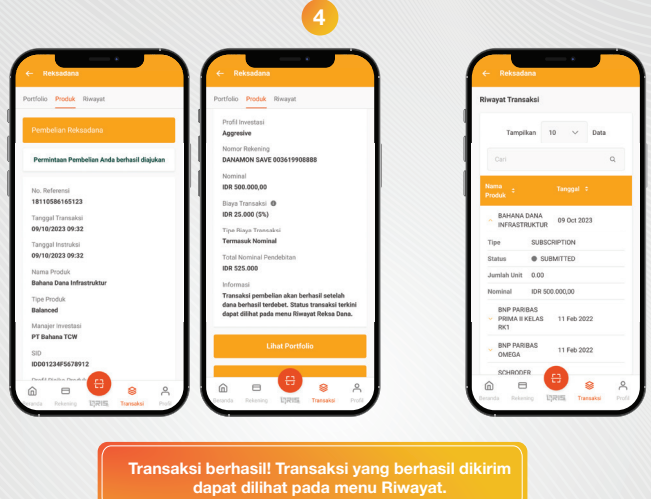

## www.danamon.co.id Hello Danamon 1-500-090

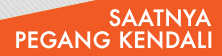

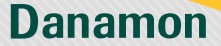

# Cara Menjual Reksa Dana

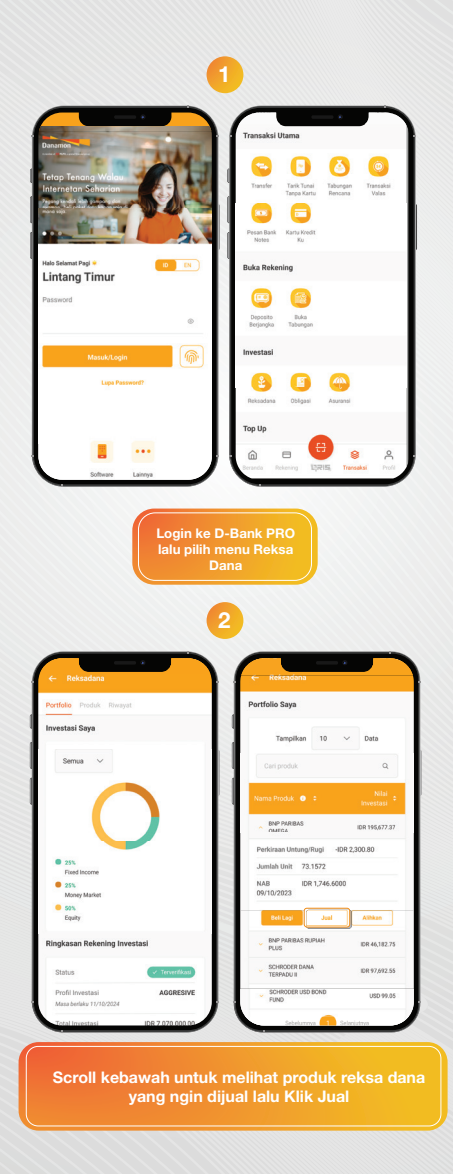

## www.danamon.co.id Hello Danamon 1-500-090

PT Bank Danamon Indonesia Tbk, berizin dan diawasi oleh Otoritas Jasa Keuangan (OJK) serta merupakan peserta penjaminan LPS 2亜

A member of 💽 MUFG , a global financial group

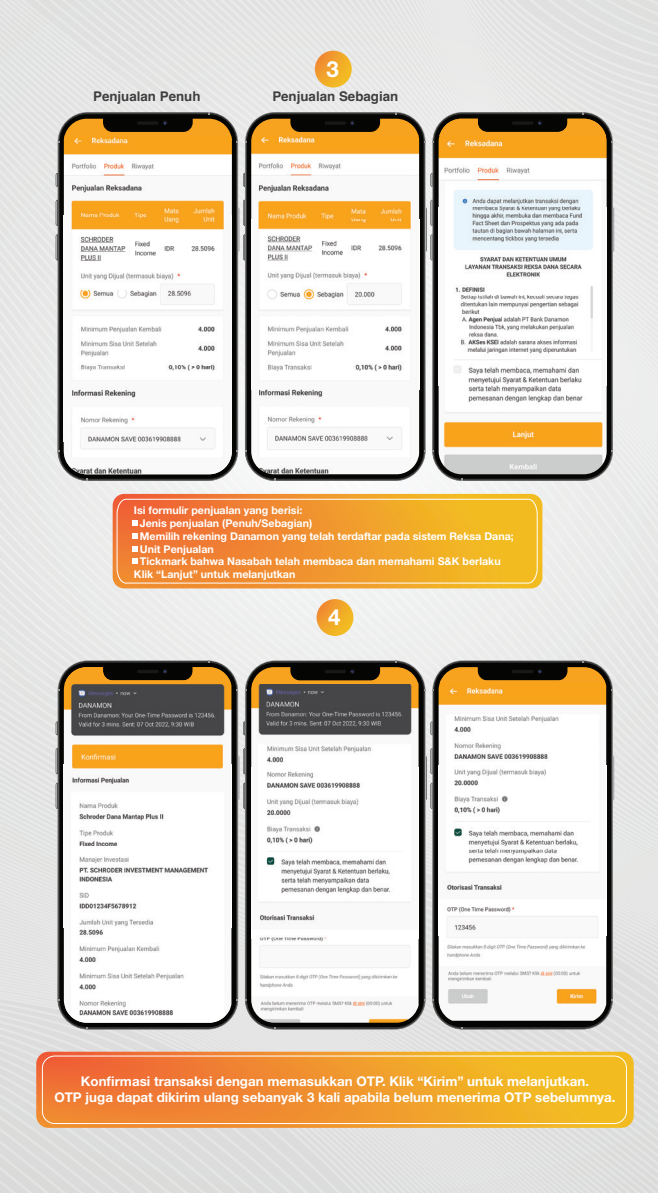

## www.danamon.co.id Hello Danamon 1-500-090

PT Bank Danamon Indonesia Tbk, berizin dan diawasi oleh Otoritas Jasa Keuangan (OJK) serta merupakan peserta penjaminan LPS 2亜

A member of () MUFG, a global financial group

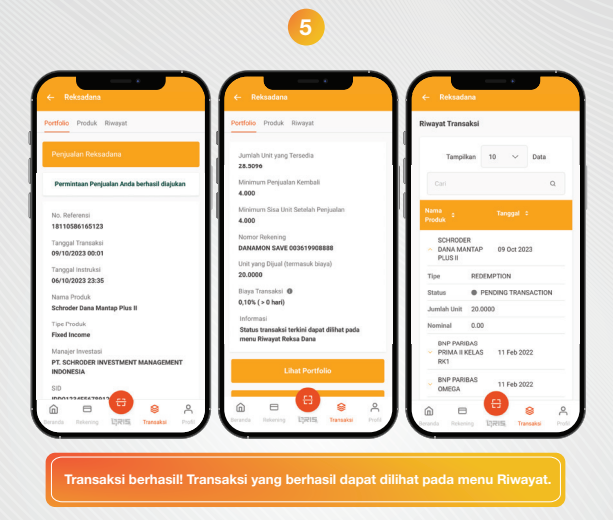

### www.danamon.co.id Hello Danamon 1-500-090

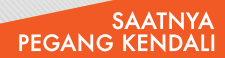

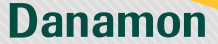

## Cara Mengalihkan Reksa Dana

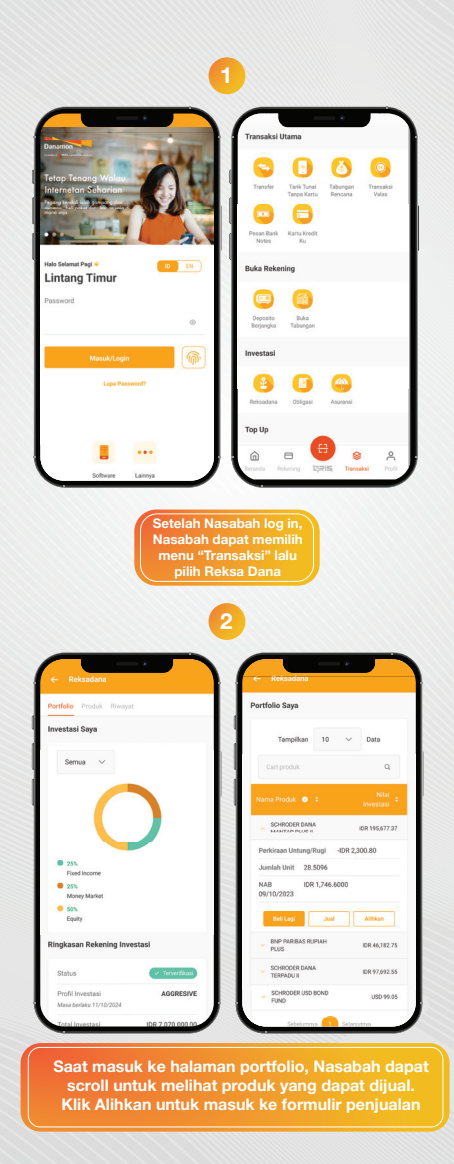

www.danamon.co.id Hello Danamon 1-500-090

PT Bank Danamon Indonesia Tbk, berizin dan diawasi oleh Otoritas Jasa Keuangan (OJK) serta merupakan peserta penjaminan LPS 2亜

A member of 💽 MUFG , a global financial group

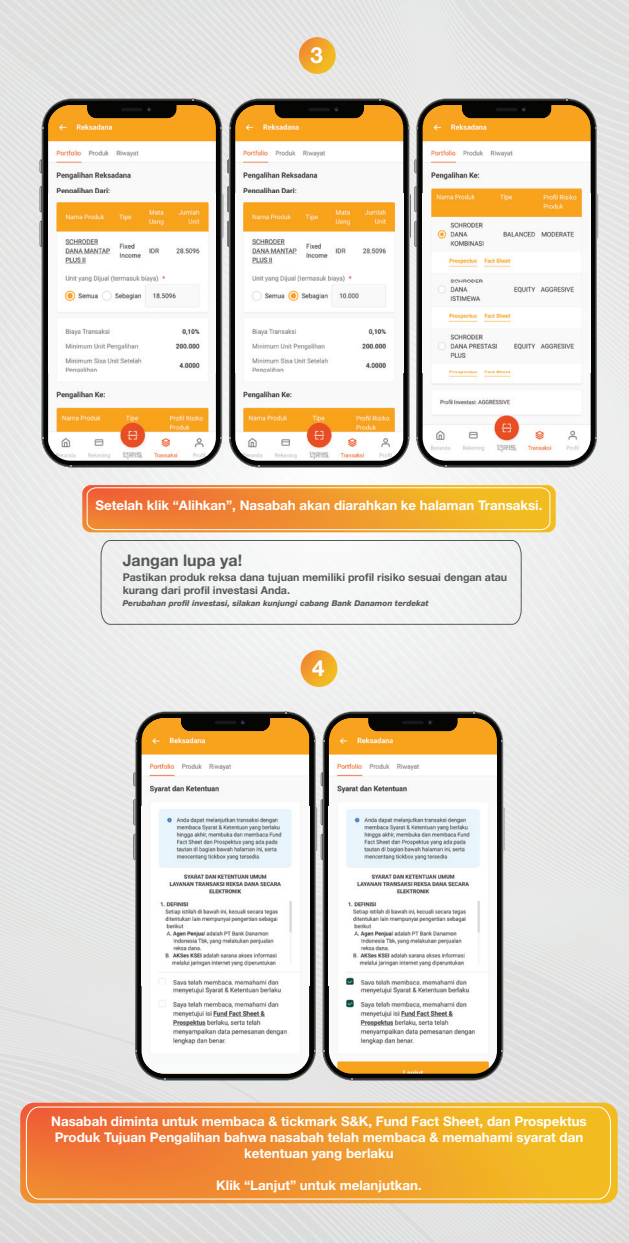

## www.danamon.co.id Hello Danamon 1-500-090

PT Bank Danamon Indonesia Tbk, berizin dan diawasi oleh Otoritas Jasa Keuangan (OJK) serta merupakan peserta penjaminan LPS 2亜

A member of 💽 MUFG , a global financial group

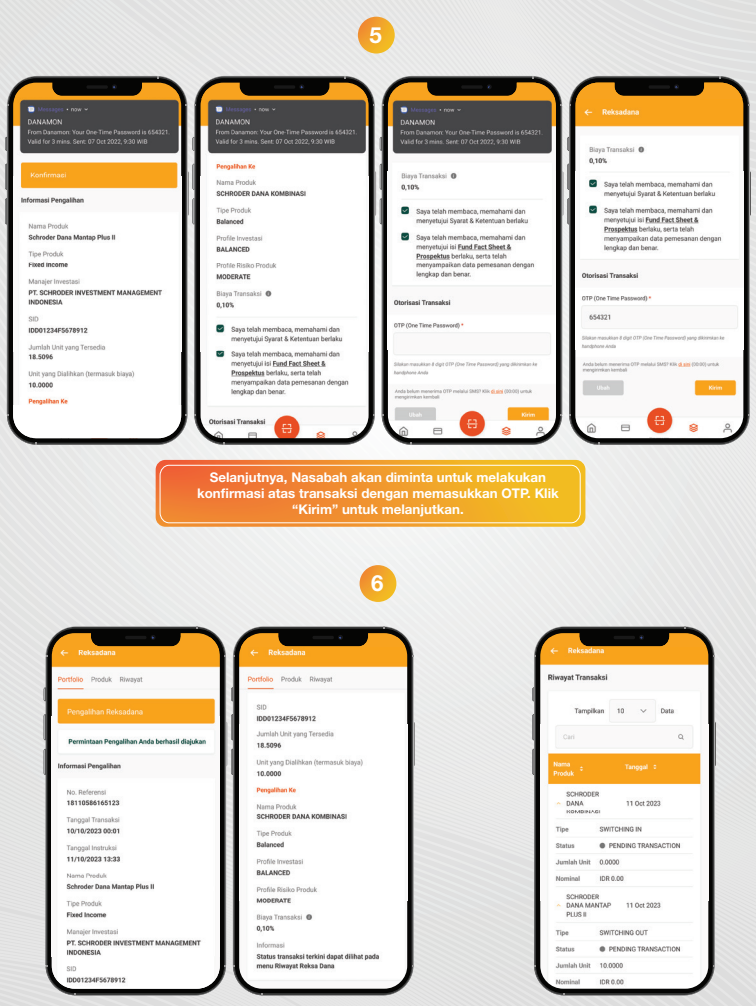

Transaksi Pengalihan yang dilakukan nasabah berhasil. Seluruh transaksi yang berhasil dikirim dapat dilihat pada menu Riwayat.

### www.danamon.co.id Hello Danamon 1-500-090

PT Bank Danamon Indonesia Tbk, berizin dan diawasi oleh Otoritas Jasa Keuangan (OJK) serta merupakan peserta penjaminan LPS 2亜

A member of 🜔 MUFG , a global financial group

## Riwayat Transaksi & Notifikasi (1)

| ← Reksadana<br>Portfolio Produk Riwayat |                  | . ← Reksadana<br>Portfolio Produk Riwayat |                | Reksadana                             | <ul> <li>← Reksadana</li> <li>Riwayat Transaksi</li> </ul> |  |
|-----------------------------------------|------------------|-------------------------------------------|----------------|---------------------------------------|------------------------------------------------------------|--|
|                                         |                  |                                           |                | Riwayat Transaksi                     |                                                            |  |
| nvestasi Saya                           |                  | Cari Riwayat Transaksi                    |                |                                       | 10 to Date                                                 |  |
|                                         |                  | Nama Produk                               |                | Tampikan                              | TO V Data                                                  |  |
| Semus ~                                 |                  | Silakan pilih                             | ~              | Carl                                  | Q                                                          |  |
|                                         |                  | Tanggal Mulai                             |                | Nama                                  | Tanggal ‡                                                  |  |
|                                         |                  | Silakan pilih                             |                | Produk                                |                                                            |  |
|                                         |                  | Tanggal Selesai                           |                | BAHANA DAN<br>INFRASTRUKT             | BAHANA DANA<br>INFRASTRUKTUR 09 Oct 2023                   |  |
| <ul> <li>25%</li> </ul>                 |                  | Silakan pilih                             | 8              | Tipe SU                               | BSCRIPTION                                                 |  |
| Exed Income                             |                  | Tipe Transaksi                            |                | Status  SUBMITTED Invalida Linit 0.00 |                                                            |  |
| <ul> <li>Sov</li> </ul>                 |                  | Silakan pilih                             | ~              | Nominal ID                            | e san nan,an                                               |  |
| Equity                                  |                  |                                           |                | BNP PARIBAS                           |                                                            |  |
| Ringkasan Rekening Investasi            |                  | Silakao olib                              | ~              | PRIMA II KELA<br>RK1                  | S 11 Feb 2022                                              |  |
| Status                                  | ✓ Terverfikasi   |                                           |                | BNP PARIBAS                           | 11 Feb 2022                                                |  |
| Profil Investasi                        | AGGRESIVE        | Carl                                      | Reset          | SCHRODER                              |                                                            |  |
| Masa berlaku 11/10/2024                 |                  |                                           | 8 8            |                                       | 🙂 🔹 ,                                                      |  |
| Total Investasi                         | IDR 7.070.000,00 | anda Bekening 12                          | Transaksi Pasi | Seranda Rekening                      | URIS Transakai P                                           |  |

Produk, Tanggal, Tipe Transaksi, dan Status Transaksi.

#### Status Transaksi Reksa Dana Pending Transaction

transaksi berhasil diterima (untuk transaksi melevati *cut off time*), diproses pada hari bursa berikutnya Submitted transaksi berhasil diterima, menunggu untuk diproses <u>Settled</u> transaksi berhasil diterima, menunggu proses verifikasi <u>Cancelled</u> transaksi tidak berhasil <u>Ordered</u> transaksi berhasil diterima, <u>Allocated</u> transaksi berhasil diterima dan

### www.danamon.co.id Hello Danamon 1-500-090

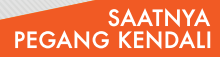

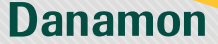

# Riwayat Transaksi & Notifikasi (2)

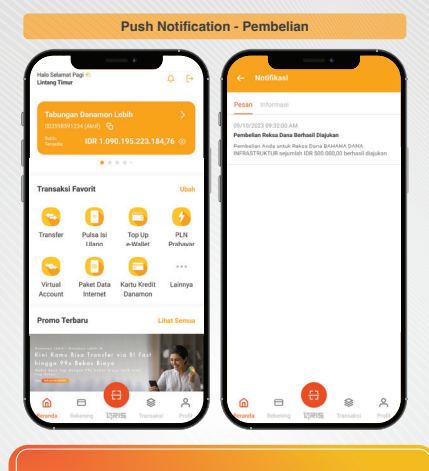

Nasabah dapat klik icon Bel di halaman utama D-Bank PRO untuk melihat push notifikasi

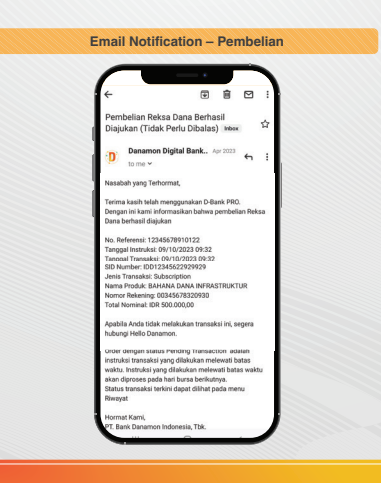

Nasabah juga akan menerima notifikasi email atas transaksi yang dilakukan

### www.danamon.co.id Hello Danamon 1-500-090

PT Bank Danamon Indonesia Tbk, berizin dan diawasi oleh Otoritas Jasa Keuangan (OJK) serta merupakan peserta penjaminan LPS 2亜

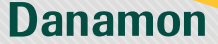

## Riwayat Transaksi & Notifikasi (2)

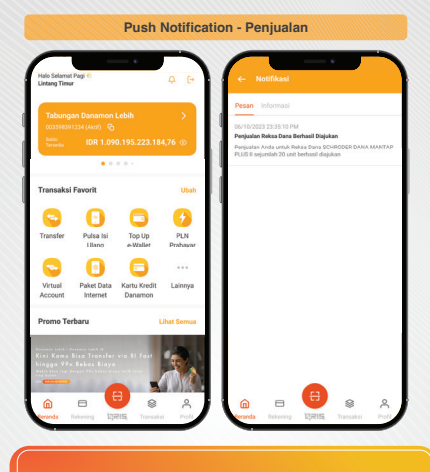

Nasabah dapat klik icon Bel di halaman utama D-Bank PRO untuk melihat push notifikasi

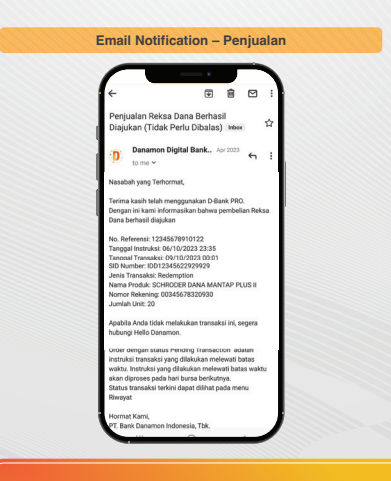

Nasabah juga akan menerima notifikasi email atas transaksi yang dilakukan

## www.danamon.co.id Hello Danamon 1-500-090

PT Bank Danamon Indonesia Tbk, berizin dan diawasi oleh Otoritas Jasa Keuangan (OJK) serta merupakan peserta penjaminan LPS 2亜

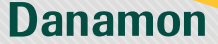

## Riwayat Transaksi & Notifikasi (2)

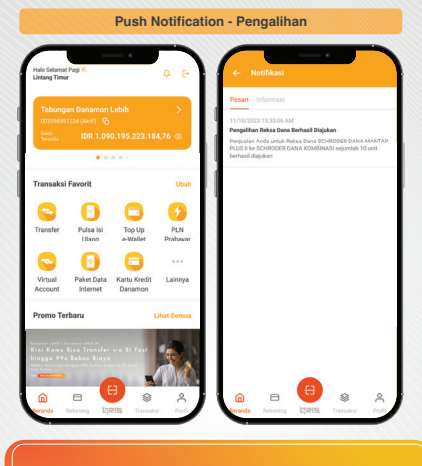

Nasabah dapat klik icon Bel di halaman utama D-Bank PRO untuk melihat push notifikasi

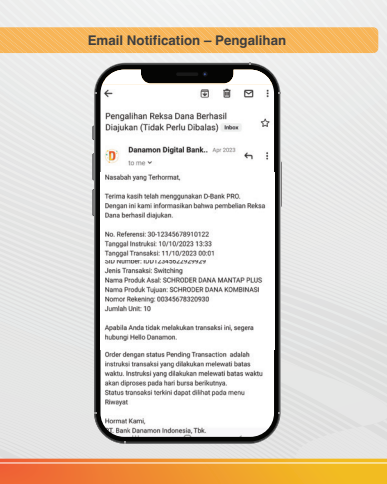

Nasabah juga akan menerima notifikasi email atas transaksi yang dilakukan

## www.danamon.co.id Hello Danamon 1-500-090

PT Bank Danamon Indonesia Tbk, berizin dan diawasi oleh Otoritas Jasa Keuangan (OJK) serta merupakan peserta penjaminan LPS 2亜